## **DFS** Guidelines

## **Reporting Overtime Hours for Contract Employees**

In order for a contract employee to receive overtime they must meet the following criteria:

- Must have pre-approval from their supervisor and division director.
- Must work more than 40 hours in one position.
- 1. Log in to SSTA with your user ID (employee ID) and password.
- 2. Locate the row for the day you were approved to work overtime.
- 3. Select on the **ADD A ROW** (+) icon on that day. A row must be added for each TRC used.
- 4. In the **TRC** column, select the magnifying glass icon in the new row for the day you earned overtime. This will display the **LOOK UP TRC** table.
- 5. Scroll through the table and select the time reporting code OTP (Overtime Premium).
- 6. Enter your **IN** and **OUT** time to reflect the overtime hours you worked<sup>1</sup>, including meal breaks<sup>2</sup>; the appropriate combo codes; and user fields as determined by your supervisor.
- 7. Repeat steps as necessary for each day you earned overtime.
- 8. If your timesheet is accurate, select the **SUBMIT** button.
- 9. The **SUBMIT CONFIRMATION** page will display. Select the **OK** button on this page to certify your attendance record.
- 10. Review your **REPORTED HOURS** and **SCHEDULED HOURS** information below your timesheet. Notice that your **REPORTED HOURS** are greater than your **SCHEDULED HOURS** because overtime has been reported.
- 11. If the hours of overtime worked spans across 2 days, please contact HR for assistance.

<sup>&</sup>lt;sup>1</sup> Sick Leave does not count toward total hours worked when calculating overtime

 $<sup>^{2}</sup>$  Employees are required to sign in and out for an unpaid meal period on a daily basis in their timesheet. State law: minimum of 30 unpaid minutes for a meal after 6 or more consecutive hours of work.